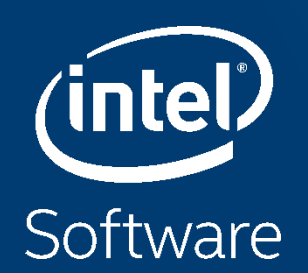

# INTEL® VTUNE<sup>™</sup> AMPLIFIER WORKSHOP

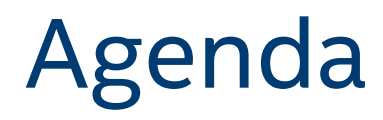

**Getting Setup** Intel<sup>®</sup> VTune<sup>™</sup> Amplifier Introduction matrix sample Intel<sup>®</sup> Optane<sup>™</sup> DC Persistent Memory Profiling **PMDK Sample Platform Profiler** Server Sample Workloads (not included)

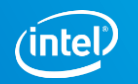

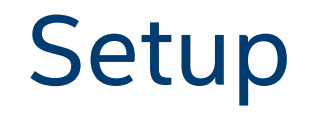

#### 1. License:

https://registrationcenter.intel.com/en/forms/?productid=3218

- 2. Install VTune Amplifier (USB or Download Installer)
- 3. Copy "Results" folder from USB to laptop
- 4. Pass USB to neighbor

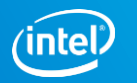

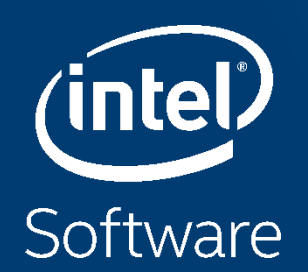

# INTEL® VTUNE<sup>™</sup> AMPLIFIER INTRO

## Faster, Scalable Code, Faster

Intel<sup>®</sup> VTune<sup>™</sup> Amplifier Performance Profiler

#### Accurate Data - Low Overhead

CPU, GPU, FPU, threading, bandwidth...

#### Meaningful Analysis

- Threading, OpenMP region efficiency
- Memory access, storage device

#### Easy

- Data displayed on the source code
- Easy set-up, no special compiles

"Last week, Intel<sup>®</sup> VTune<sup>™</sup> Amplifier helped us find almost 3X performance improvement. This week it helped us improve the performance another 3X."

Claire Cates Principal Developer SAS Institute Inc.

| Gro  | ouping: Function / Call Stack |                 |             |                           |           | ~ 🔨           | Q    | 9.a | CPU Time                                             |
|------|-------------------------------|-----------------|-------------|---------------------------|-----------|---------------|------|-----|------------------------------------------------------|
|      |                               |                 |             | CPU Time                  |           |               | «    | ^   | Viewing   1 of 18   selected stack(s)                |
|      | Function / Call Stack         | Serial CPU Time | Effectiv    | e Time by Utilization 🔻 👘 | Spin Time | Overhead Time | 30   |     | 31.9% (0.723s of 2.268s)                             |
|      |                               |                 | 🛚 Idle 🔋 Po | oor 🔋 Ok 🛢 Ideal 🔋 Over   | Spin nine | Overnead nine |      | _   | 3_tachyon_omp.exelgrid_intersect - grid.cpp          |
| g    | rid_intersect                 | Os              | 2.268s      |                           | Os        |               | 0s   |     | 3_tachyon_omp.exelintersect_objects+0x18 - intersect |
| S    | phere_intersect               | 0s              | 1.854s      |                           | Os        |               | 0s   |     | 3_tachyon_omp.exelshader+0x324 - shade.cpp:132       |
| » G  | GdiplusStartup                | Os              | 1.203s      |                           | Os        |               | 0s   |     | 3_tachyon_omp.exeltrace+0x2e - trace_rest.cpp:71     |
| ► C  | CreateWindowExA               | Os              | 0.5165      |                           | 0s        |               | Os   |     | 3_tachyon_omp.exe!render_one_pixel+0x8a - tachyon    |
| P 11 | kegGetValuevv                 | US              | 0.4385      |                           | US        |               | US   |     | 3_tachyon_omp.exeIthread_trace\$omp\$parallel@141+   |
|      | unc@0x10030200                | 05              | 0.3605      |                           | 05        |               | 0s   |     | libiomp5md.dll![OpenMP dispatcher]+0x79 - kmp_runtin |
| 9    | GdipDrawlmagePointRectl       | 03              | 0.0565      |                           | 05        |               | 0s   | -   | libiomp5md.dlll_kmp_fork_call+0xf6a - kmp_runtime.c  |
| <    | >                             | <               |             |                           |           |               |      | >   | 3 tachyon own exeltbread trace+0x15b - tachyon own   |
|      | D: ➡ = # #                    | 0s 1s           | 2s          | s 3s                      | 4s        | 5s            | _    | (   | 6s 7s Scale Markers:                                 |
| pee  | WinMainCRTStartup (TID: 1     |                 |             |                           |           |               |      |     |                                                      |
| THE  | OMP Worker Thread #1 (TID     |                 |             |                           | a setter  |               |      |     | to Barrier Segment                                   |
| -    | OMP Master Thread #0 (TID:    |                 |             |                           |           |               |      |     |                                                      |
| F    | OMP Worker Thread #2 (TID     |                 |             |                           |           | R             |      | 1   |                                                      |
| ŀ    | OMP Worker Thread #3 (TID     |                 |             |                           |           |               | TT I |     | Running                                              |
| -    | func@0v10068420 (TID: 115     |                 |             |                           |           |               |      | -   |                                                      |
| +    | Through (TD) 45504)           |                 |             |                           |           |               | _    | _   | Spin and Overhead                                    |
| -    | Inread (IID: 15524)           |                 |             |                           |           |               |      |     | CPU Sample                                           |
| -    | func@0x10068430 (TID: 203     |                 |             |                           | -         |               | _    | _   | L 41 Transitions                                     |
|      | Thread (TID: 22124)           |                 |             |                           |           |               |      |     | CPU Utilization                                      |
|      | func@0x100570b0 (TID: 226     |                 |             |                           |           |               |      |     |                                                      |

Optimization Notice Copyright © 2018, Intel Corporation. All rights reserved. \*Other names and brands may be claimed as the property of others.

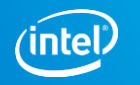

| EDE                                                                                                    |                  |                                                                                                    | INTEL VTUNE AMPLIFIER 2019                                                                                               | HOW                                                                                                    |                                                                  |  |
|----------------------------------------------------------------------------------------------------|------------------|----------------------------------------------------------------------------------------------------|----------------------------------------------------------------------------------------------------|----------------------------------------------------------------------------------------------------|------------------------------------------------------------------|--|
| Local Host                                                                                                    |                  | Find your and<br>Hotspots<br>Want to find out where<br>your app spends time<br>and optimize your<br>algorithms? | lysis direction<br>Microarchitecture<br>Want to see how<br>efficiently your code is<br>using the underlying<br>hardware? | Memory Acces<br>Measure a set of metrics to identify mem<br>example, specific for NUMA architecture                      | bory access related issues (for es). This analysis type is based |  |
| Launch Application                                                                                                 |                  | Basic Hotspots                                                                                                  | General<br>Exploration                                                                                                   | on the hardware event-based sampling c<br>CPU sampling interval, ms                                                      | ollection. <u>Learn more</u> (F1)                                |  |
| pecify and configure your analysis target: an application<br>xecute. Press F1 for more details.                    | n or a script to | Advanced<br>Hotspots                                                                                            | Memory Access                                                                                                    | <ul> <li>Analyze dynamic memory objects</li> <li>Minimal dynamic memory object size to 1024</li> </ul>                   | track, in bytes                                                  |  |
| localdisk/temp/matrix/linux/matrix.gcc                                                                             | 2                | Consumption                                                                                                    |                                                                                                    | <ul> <li>Evaluate max DRAM bandwidth</li> </ul>                                                                          |                                                                  |  |
| plication parameters:                                                                                              |                  | Paral                                                                                                    | lelism                                                                                                    | Analyze OpenMP regions                                                                                                   |                                                                  |  |
| ] Use application directory as working directory /orking directory: /localdisk/jmarusar/temp/matrix/linux Advanced | C (              | Concurrency L                                                                                                   | Locks and Waits                                                                                                    | <ul> <li>Details</li> <li>Analyze I/O waits</li> <li>Collect I/O API data</li> <li>No</li> <li>Collect stacks</li> </ul> | Ţ                                                                |  |

Optimization Notice Copyright © 2018, Intel Corporation. All rights reserved. \*Other names and brands may be claimed as the property of others.

intel

## Two Great Ways to Collect Data

#### Intel<sup>®</sup> VTune<sup>™</sup> Amplifier

| Software Collector                                     | Hardware Collector                                                                                   |  |  |  |
|--------------------------------------------------------|----------------------------------------------------------------------------------------------------|--|--|--|
| Uses OS interrupts                                     | Uses the on chip Performance Monitoring Unit (PMU)                                                   |  |  |  |
| Collects from a single process tree                    | Collect system wide or from a single process tree.                                                   |  |  |  |
| ~10ms default resolution                               | ~1ms default resolution (finer granularity - finds small functions)                                  |  |  |  |
| Either an Intel <sup>®</sup> or a compatible processor | Requires a genuine Intel <sup>®</sup> processor for collection                                       |  |  |  |
| Call stacks show calling sequence                      | Optionally collect call stacks                                                                       |  |  |  |
| Works in virtual environments                          | Works in a VM only when supported by the VM                                                          |  |  |  |
|                                                        | (e.g., vSphere*, KVM)                                                                                |  |  |  |
| No driver required                                     | Requires a driver - Easy to install on Windows<br>- Linux requires root (or use default perf driver) |  |  |  |

#### No special recompiles - C, C++, C#, Fortran, Java, Assembly

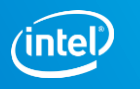

#### Example: Hotspots Analysis Summary View

| 🗸 🔛 Collection Log \varTheta Analysi                                                                                                    | s Target 🕺 Analysis Type | 🖞 Summary 🥈 |
|----------------------------------------------------------------------------------------------------|--------------------------|-------------|
| Solution State State | 5.554s                   |             |
|                                                                                                    | 10.504s                  |             |
| Instructions Retired:                                                                                                    | 21,698,000,000           |             |
| CPI Rate <sup>®</sup> :                                                                                                    | 1.257 🏲                  |             |
| CPU Frequency Ratio                                                                                                    | <sup>(2)</sup> : 1.041   |             |
| Total Thread Count:                                                                                                    | 9                        |             |
| Paused Time <sup>®</sup> :                                                                                                    | 0s                       |             |

#### Top Hotspots

 $(\checkmark)$ 

This section lists the most active functions in your application. Optimizing these hotspot functions typically results in improving overall application performance.

| Function               | Module            | CPU Time <sup>©</sup> |
|------------------------|-------------------|-----------------------|
| grid intersect         | 3_tachyon_omp.exe | 5.539s                |
| sphere intersect       | 3_tachyon_omp.exe | 3.247s                |
| func@0x1002e59d        | libiomp5md.dll    | 0.148s                |
| <u>shader</u>          | 3_tachyon_omp.exe | 0.117s                |
| KeDelayExecutionThread | ntoskrnl.exe      | 0.091s                |
| [Others]               | N/A*              | 1.361s                |

\*N/A is applied to non-summable metrics.

#### Average Bandwidth

| Package          | Total, GB/sec | Read, GB/sec | Write, GB/sec |
|------------------|---------------|--------------|---------------|
| <u>package 0</u> | 5.715         | 3.504        | 2.212         |

#### OPU Usage Histogram

Bottom-up

This histogram displays a percentage of the wall time the specific number of CPUs were running simultaneously. Spin and Overhead time adds to the Idle CPU usage value.

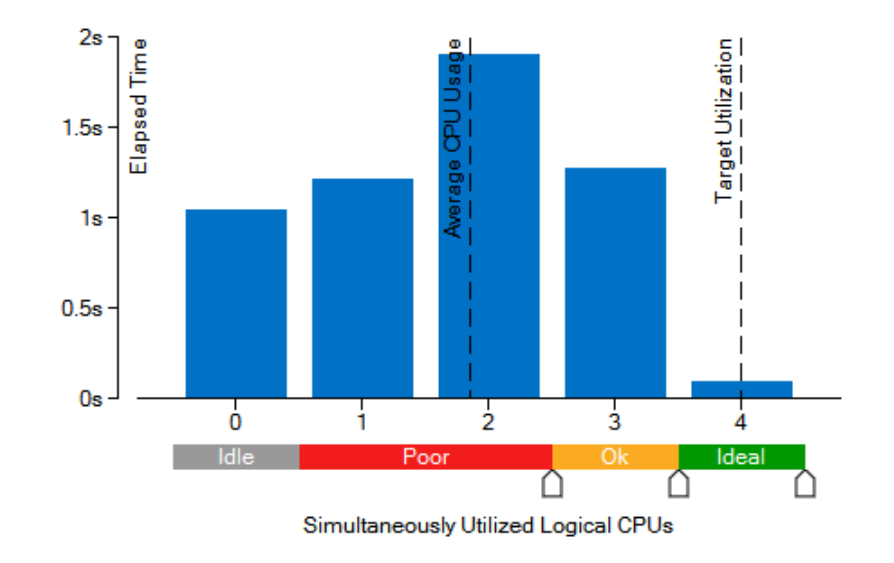

#### Collection and Platform Info

This section provides information about this collection, including result set size and collection platform data.

#### Optimization Notice

Copyright © 2018, Intel Corporation. All rights reserved. \*Other names and brands may be claimed as the property of others.

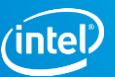

#### Example: Threading Analysis Bottom-up View

| A          | Threading Hotspots by CPU Utilization - 🕐 |            |                  |                 |                 |                 |               |                         |            |                                                                                                    |                                               |                         |                         |
|------------|-------------------------------------------|------------|------------------|-----------------|-----------------|-----------------|---------------|-------------------------|------------|----------------------------------------------------------------------------------------------------|-----------------------------------------------|-------------------------|-------------------------|
| A          | nalysis Configuration Colle               | ection Log | Summary Bottom-u | p Caller/Callee | Top-down Tree F | Platform        |               |                         |            |                                                                                                    |                                               |                         |                         |
| Gro        | ouping: Function / Call Stack             |            |                  |                 |                 |                 |               | ~ 🔨                     | ρ 🖫        | CPU Time                                                                                                    |                                               |                         | ~                       |
|            | Function / Call Stack                     |            | Serial CPU Time  | Effective Time  | CPU Tin         | ne<br>Spin Time | Overhead Time | Wait Time by Utilizatio | on<br>al O | Viewing ∢ 1 of 18                                                                                           | <ul> <li>selected stack(<br/>31.9%</li> </ul> | s)<br>6 (0.723s of 2.26 | 8s)                     |
| ⊫ g        | rid_intersect                             |            | 0s               | 2.268s          | Ok Ideal Uver   | 0s              | Os            |                         |            | 3_tachyon_omp.exe!grid_intersect - grid.cpp<br>3_tachyon_omp.exe!intersect_objects+0x18 - intersect.cpp:108 |                                               |                         |                         |
| ▶ s        | phere_intersect                           |            | 0s               | 1.854s          |                 | Os              | Os            |                         |            | 3_tachyon_omp.e                                                                                             | xelshader+0x324                               | 4 - shade.cpp:/         | 132                     |
| ▶ C        | GdiplusStartup<br>CreateWindowExA         |            | 0s               | 1.203s          |                 | 0s              | 0s            |                         | -          | 3_tachyon_omp.e                                                                                             | xe!trace+0x2e -                               | trace_rest.cpp:         | :71                     |
| ⊫ F        | RegGetValueW                              |            | 03               | 0.438s          |                 | 03<br>05        | 0s            |                         |            | 3_tachyon_omp.e                                                                                             | xe!render_one_p<br>xelthread_traces           | Somp\$parallel@         | D141+0x175 - tachvon om |
| ⊩ f        | unc@0x1003d2b0                            |            | 0s               | 0.360s          |                 | Os              | Os            |                         |            | libiomp5md.dll![OpenMP dispatcher]+0x79 - kmp_runtime.cpp:7137                                              |                                               |                         |                         |
| ▶ g        | rid_bounds_intersect                      |            | 0s               | 0.126s          |                 | 0s              | 0s            |                         |            | libiomp5md.dll!kmp_fork_call+0xf6a - kmp_runtime.cpp:1031                                                   |                                               |                         | time.cpp:1031           |
| ⊫ C<br>⊫ n |                                           |            | 05               | 0.0565          |                 | US<br>OS        | US<br>Os      |                         |            | libiomp5md.dll![OpenMP fork]+0x5b - kmp_csupport.cpp:341                                                    |                                               |                         | port.cpp:341            |
| <          |                                           | >          | <                | 0.0100          |                 |                 |               |                         | >          | 3_tachyon_omp.e                                                                                             | xeltroop_ohm LO                               | FUX15D - tachyo         | on_omp.cpp:141          |
|            | p: 🕇 🗕 🖝 🖻                                | - 2s       | 2.5s             | 3s              | 3.5s            | 4s 4.           | 5s 5s 5s      | 5.5s                    | 6s         | 6.5s                                                                                                    | 7s                                            | 7.5s                    | Scale Markers: ^        |
| ead        | WinMainCRTStartup (TID: 1                 |            |                  |                 |                 |                 |               |                         |            |                                                                                                    | للماه م                                       | ^                       | Region Instance         |
| Ê          | OMP Worker Thread #1 (TID                 |            |                  |                 |                 |                 |               |                         |            |                                                                                                    |                                               |                         | to-Barrier Segment      |
|            | OMP Master Thread #0 (TID:                |            |                  |                 |                 |                 |               |                         | <u> </u>   | <b>i</b> ' <b>_</b> ' () ''                                                                                 |                                               |                         | Thread V                |
|            | OMP Worker Thread #2 (TID                 |            |                  |                 |                 |                 |               | <b>"</b>    <b>"</b>    | <u>'</u>   |                                                                                                    |                                               |                         | Running                 |
|            | OMP Worker Thread #3 (TID                 |            |                  |                 |                 |                 |               |                         |            |                                                                                                    |                                               |                         | Waits                   |
|            | func@0x10068430 (TID: 115                 |            |                  |                 |                 |                 |               |                         |            |                                                                                                    |                                               |                         | CPU Time                |
|            | Thread (TID: 15524)                       | _          |                  |                 |                 |                 |               |                         |            |                                                                                                    |                                               |                         | CPU Sample              |
|            | func@0x10068430 (TID: 203                 |            |                  |                 |                 |                 |               |                         |            |                                                                                                    |                                               | ~                       | ☐ ↓† Transitions        |
|            | CPU Utilization                           | <          |                  |                 |                 |                 |               |                         |            |                                                                                                    |                                               |                         | CPU Utilization         |

<u>Optimization Notice</u> Copyright © 2018, Intel Corporation. All rights reserved. \*Other names and brands may be claimed as the property of others.

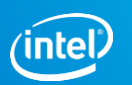

## Identifying and Diagnosing Inefficiency

Microarchitecture Analysis

> amplxe-cl -collect uarch-exploration -- ./myapp.out

- Microarchitecture Exploration (previously General Exploration) is a hardware events analysis. It is preconfigured to sample the appropriate events on your architecture and calculates the proper metrics from them.
- Potential tuning opportunities are highlighted in pink.
- To check the efficiency of a hotspot, look at the Retiring metric. If it's less than the expected number for your application type, it's probably inefficient.
  - Hotspots with high retiring values may still have room for improvement.

| Арр Туре    | Expected |                             | alysis Target 🔺 Ana         | lysis Type | 🛍 Summary 💊 Botto | m-up 🚯 Event Cou  | Int 🖻 Platform   |              |  |  |  |
|-------------|----------|-----------------------------|-----------------------------|------------|-------------------|-------------------|------------------|--------------|--|--|--|
| Client/     | 20-50%   | Grouping: Function / Call S | ping: Function / Call Stack |            |                   |                   |                  |              |  |  |  |
| Desktop     |          | Function / Call Stack       | Instructions Retired        | CPI Rate   | Front-End Bound 🚿 | Bad Speculation » | Back-End Bound 🔊 | Retiring 🔌 🔨 |  |  |  |
| Serverl     | 10_20%   | initialize_2D_buffer        | 85,219,200,000              | 0.266      | 0.5%              | 0.0%              | 0.0%             | 100.0%       |  |  |  |
| Databasa    | 10-30 %  | grid_intersect              | 10,963,200,000              | 0.706      | 4.6%              | 15.1%             | 46.4%            | 33.9%        |  |  |  |
| Database    |          | sphere_intersect            | 10,946,400,000              | 0.601      | 2.1%              | 1.6%              | 47.5%            | 48.8%        |  |  |  |
| Distributed |          | grid_bounds_intersect       | 480,000,000                 | 1.105      | 13.0%             | 2.2%              | 52.3%            | 32.5%        |  |  |  |
| HPC         | 30-70%   | tri_intersect               | 216,000,000                 | 0.789      | 0.0%              | 20.2%             | 39.3%            | 40.5%        |  |  |  |

Optimization Notice Copyright © 2018, Intel Corporation. All rights reserved. \*Other names and brands may be claimed as the property of others.

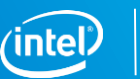

10

#### Categorizing and Correcting Inefficiencies Microarchitecture Exploration Analysis

- Intel<sup>®</sup> VTune<sup>™</sup> Amplifier has hierarchical expanding metrics categorized by the four slot types.
- You can expand your way down, following the hotspot, to identify the root cause of the inefficiency.
  - Sub-metrics highlight pink on their own merits, just like top level metrics.
- Hovering over a metric produces a helpful, detailed tooltip (not shown).
  - There are tooltips on Summary tabs too: hover over any ② icon.

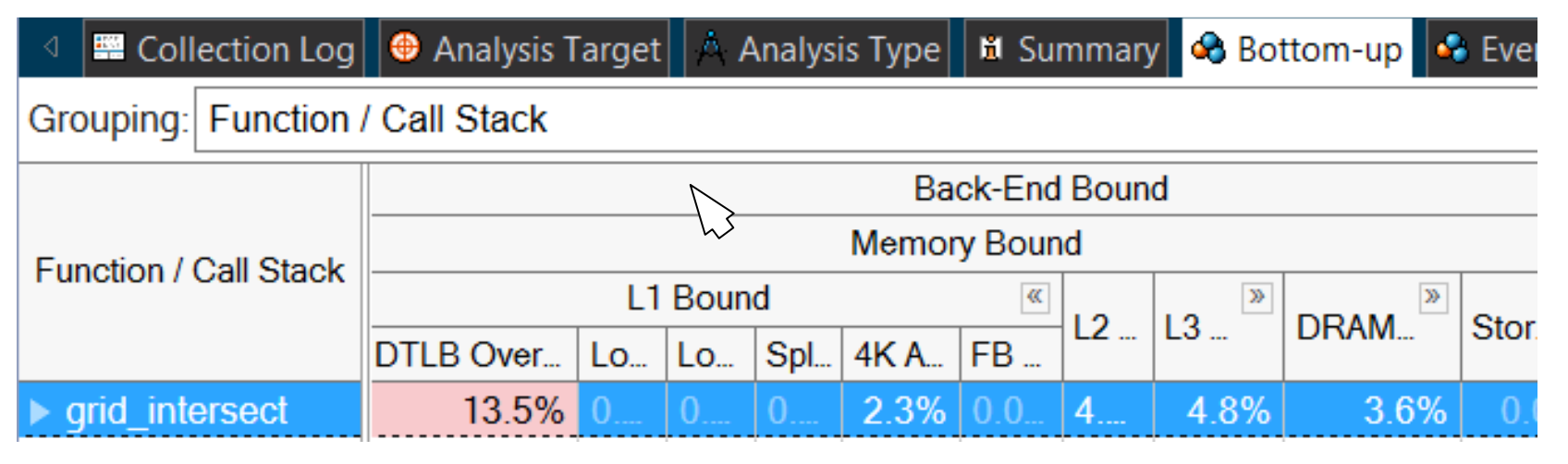

Optimization Notice Copyright © 2018, Intel Corporation. All rights reserved. \*Other names and brands may be claimed as the property of others.

## Matrix Sample

## matrix\vc14\VTune Amplifier Results\matrix\matrix.amplxeproj

Optimization Notice Copyright © 2018, Intel Corporation. All rights reserved. \*Other names and brands may be claimed as the property of others.

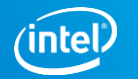

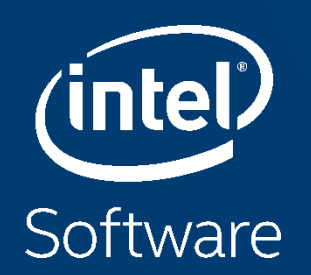

# PERSISTENT MEMORY BANDWIDTH USE CASE STUDY

### Goal

## We now know performance characteristics for Intel® Optane™ DC persistent memory DIMMs

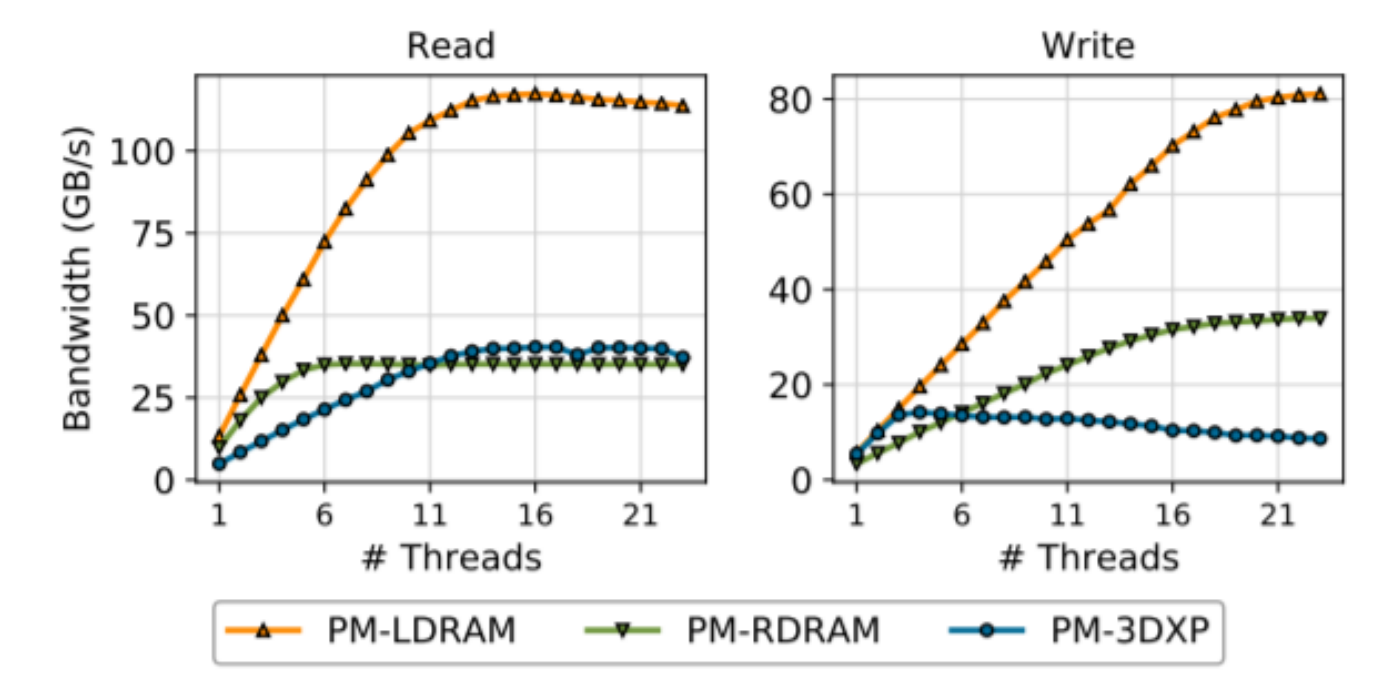

Would like to write memory benchmark achieving max persistent memory bandwidth as close to the limit as possible

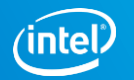

## Algorithm

Use triad kernel similar to the one used is well-known stream benchmark Original code:

```
for (j = 0; j < REPEATS; j++)
{
    #pragma omp parallel for
    for (i = 0; i < size; i++)
    {
        D_RW(c)[i] = multiplier * D_RO(a)[i] + D_RO(b)[i];
    }
</pre>
```

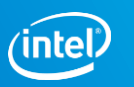

## Initial VTune Amplifier Results (ma\_orig)

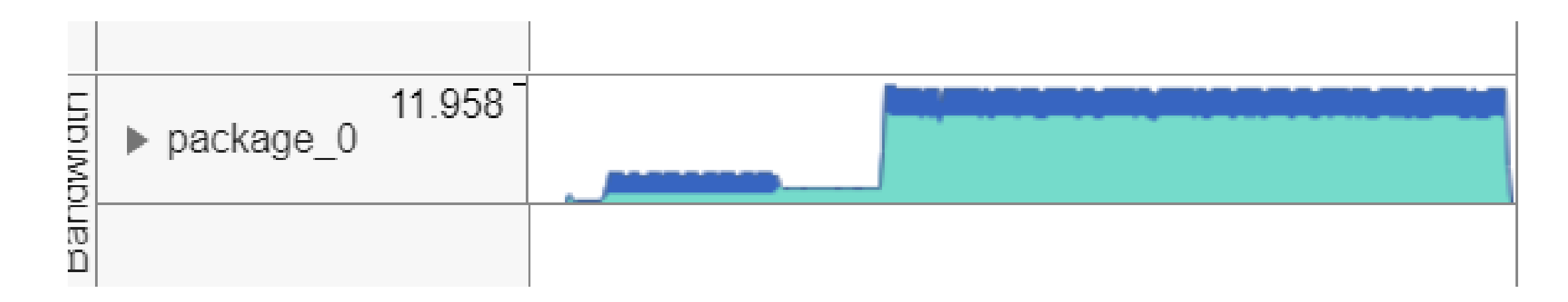

- Bandwidth peaks at about 12 GB/s. Much lower than expected
- Recall that write bandwidth is much lower for persistent memory. Could be write-limited performance.
- Let's try to avoid writing to persistent memory

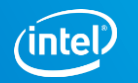

## **Read-only Persistent Memory**

Allocated array 'c' in DRAM instead of persistent memory (i.e. use regular malloc instead of PMDK API for it)

```
for (j = 0; j < REPEATS; j++)
{
    #pragma omp parallel for
    for (i = 0; i < size; i++)
    {
        c[i] = multiplier * D_R0(a)[i] + D_R0(b)[i];
    }
}</pre>
```

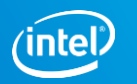

# VTune Amplifier result for read-only persistent memory (ma\_read\_only)

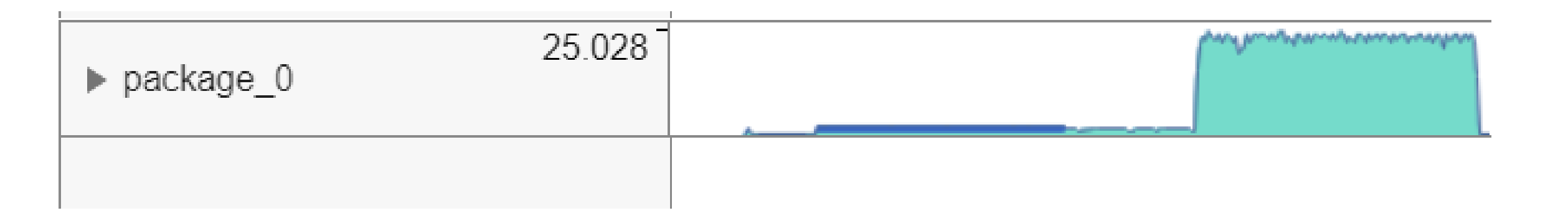

- A significant improvement bandwidth now peaks at 25 GB/s
- Now let's examine the code more precisely in VTune Amplifier

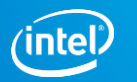

### VTune Amplifier result for read-only persistent memory

| Grouping: Function / Call Stack |            |        |
|---------------------------------|------------|--------|
| Function / Call Stack           | CPU Time 🔻 | Memory |
| main\$omp\$parallel_for@63      | 10.876s    |        |
| pmemobj_direct_inline           | 1.661s 📕   |        |
| main\$omp\$parallel_for@63      | 1.661s 🛑   |        |
| pmemobj_direct_inline           | 1.141s     |        |
| main\$omp\$parallel_for@63      | 1.141s 📒   |        |
| _INTERNAL_25src_kmp_barrier_0   | 0.922s 📒   |        |

We see some 'pmemobj\_direct\_inline' functions called from our main loop taking some time. What are these?

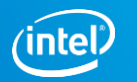

## VTune Amplifier result for read-only persistent memory

|                                             |       | 0x40180c |    | Block 23:                         |
|---------------------------------------------|-------|----------|----|-----------------------------------|
| for $(j = 0; j < \text{REPEATS}; j++)$      |       | 0x40180c | 66 | xor r9d, r9d                      |
| {                                           |       | 0x40180f |    | Block 24:                         |
| #pragma omp parallel for                    |       | 0x40180f | 66 | mov edi, dword ptr [r15+r13*4]    |
| for (i = 0; i < size; i++)                  | 0.67  | 0x401813 | 66 | imul edi, dword ptr [rsp+0x30]    |
| {                                           | 0.00  | 0x401818 | 66 | add edi, dword ptr [r9+r13*4]     |
| $c[i] = multiplier * D_RO(a)[i] + D_RO(b)[$ | 10.20 | 0x40181c | 66 | mov dword ptr [rbx+r13*4], edi    |
| }                                           |       | 0x401820 | 64 | inc r13                           |
| }                                           |       | 0x401823 | 65 | cmp r13, qword ptr [rsp+0x8]      |
|                                             |       | 0v401828 | 65 | ile 0x40172d <block 6=""></block> |

- The functions are from the D\_RO macro
- This prevents compilers from vectorizing the code as can be seen in the assembly

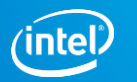

0

6 0

## Move D\_RO out of the loop

```
const int* _a = D_R0(a);
const int* _b = D_R0(b);
for (j = 0; j < REPEATS; j++)
{
    #pragma omp parallel for
    for (i = 0; i < size; i++)
    {
        c[i] = multiplier * _a[i] + _b[i];
    }
}
```

- Did a simple modification by moving D\_RO out of the main loop
- Let's run VTune and see what this changed

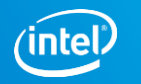

## VTune Amplifier result w/o D\_RO (ma\_vect\_default)

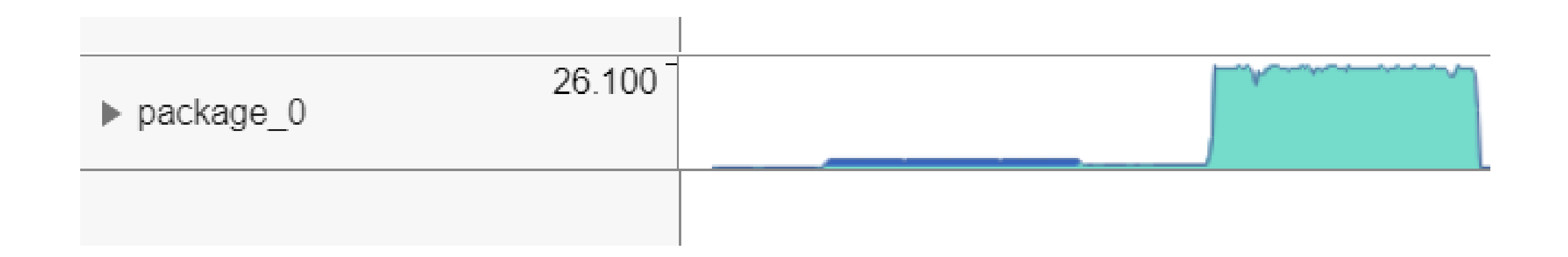

- Peak bandwidth grew a little bit to 26 GB/s
- Let's examine the code

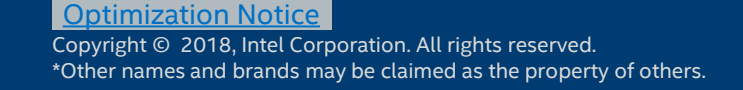

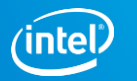

## VTune Amplifier result w/o D\_RO (ma\_vect\_default)

| for (j = 0; j < REPEATS; j++)      |        | 0x4018c3 | 68 | psrlq xmm1, 0x20               |        |
|------------------------------------|--------|----------|----|--------------------------------|--------|
| {                                  |        | 0x4018c8 |    | Block 17:                      |        |
| #pragma omp parallel for           | 0.171  | 0x4018c8 | 68 | movdqu xmm3, xmmword ptr [r10- | 0.036s |
| for (i = 0; i < size; i++)         |        | 0x4018ce | 68 | movdqa xmm4, xmm2              | 5.148s |
| {                                  |        | 0x4018d2 | 68 | pmuludq xmm4, xmm3             | 0.107s |
| c[i] = multiplier * _a[i] + _b[i]; | 13.391 | 0x4018d6 | 68 | psrlq xmm3, 0x20               | 0.077s |
| }                                  |        | 0x4018db | 68 | pmuludq xmm3, xmm1             | 0.030s |
| }                                  |        | 0x4018df | 68 | pand xmm4, xmm0                | 0.075s |
|                                    |        | 0x4018e3 | 68 | nslla ymm3 0y20                | 0.090s |

- As expected compiler was able to vectorize the code
- But it uses SSE
- Let's rebuild with -xCORE-AVX2 and see if using wider vectors will help

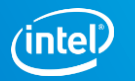

# VTune Amplifier result for AVX2 vectorization (ma\_vect\_avx256)

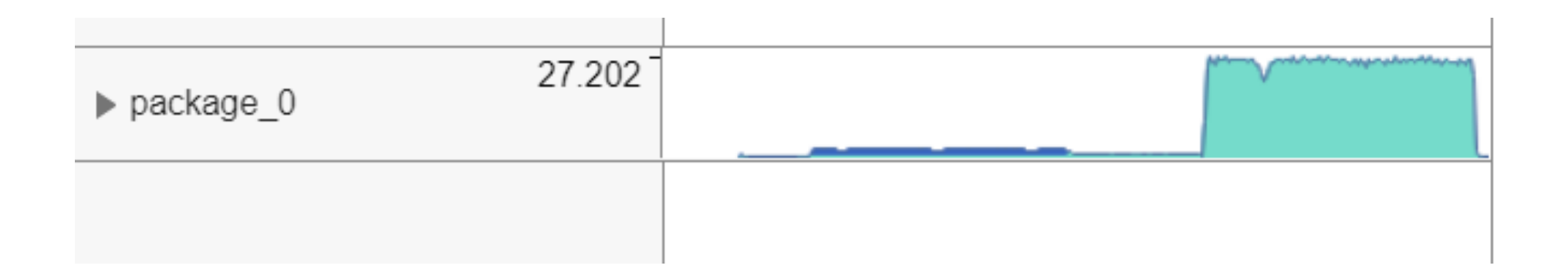

#### Bandwidth now peaks at more than 27 GB/s

Optimization Notice Copyright © 2018, Intel Corporation. All rights reserved. \*Other names and brands may be claimed as the property of others.

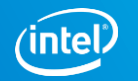

# VTune Amplifier result for AVX2 vectorization (ma\_vect\_avx256)

|                                               | _       | 0x401853 | 65 | <u>jb 0x40183f <block 13=""></block></u>   |      |
|-----------------------------------------------|---------|----------|----|--------------------------------------------|------|
| for (j = 0; j < REPEATS; j++)                 |         | 0x401855 |    | Block 14:                                  |      |
| {                                             |         | 0x401855 | 65 | vpbroadcastd ymm0, dword ptr [rsp]         |      |
| #pragma omp parallel for                      | 0.325s  | 0x40185b |    | Block 15:                                  |      |
| for (i = 0; i < size; i++)                    | _       | 0x40185b | 68 | vpmulld ymm1, ymm0, ymmword ptr [r10+r8*4] | 0.03 |
| {                                             | 10.011  | 0x401861 | 68 | vpaddd ymm2, ymm1, ymmword ptr [rdi+r8*4]  | 6.84 |
| <pre>c[i] = multiplier * _a[i] + _b[i];</pre> | 12.911s | 0x401867 | 68 | vmovdqu ymmword ptr [r9+r8*4], ymm2        | 6.02 |
| }                                             |         | 0x40186d | 65 | add r8, 0x8                                | 0.32 |
| }                                             |         | 0x401871 | 65 | cmp r8, r15                                |      |
|                                               |         | 0.401074 | 65 | Sh 0+4010Eh ZDlock 1EN                     |      |

We can confirm that the loop is now uses AVX instructions (256-bit YMM registers)

Optimization Notice Copyright © 2018, Intel Corporation. All rights reserved. \*Other names and brands may be claimed as the property of others.

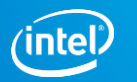

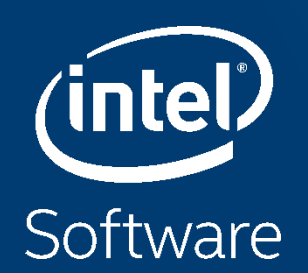

# PLATFORM PROFILER DEMO

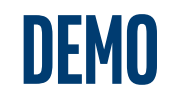

#### See Platform Profiler in Action

| ent: sample hos-20140326-1                                                                                                    | 250 digeren ke-Tûrsin 🛢                                  |                           | Select Very                                                                                                    | Dererv                    | 3                                                             |
|----------------------------------------------------------------------------------------------------|----------------------------------------------------------|---------------------------|----------------------------------------------------------------------------------------------------|---------------------------|---------------------------------------------------------------|
|                                                                                                    |                                                          | -                         |                                                                                                    |                           |                                                               |
|                                                                                                    | i mentente m                                             | and formular 1            | (*************************************                                                                                                    | ****                      |                                                               |
| 5                                                                                                    | 5000                                                     |                           | 5004                                                                                                    |                           |                                                               |
|                                                                                                    | en l                                                     |                           |                                                                                                    |                           |                                                               |
|                                                                                                    |                                                          |                           |                                                                                                    |                           |                                                               |
|                                                                                                    | Time Range Select                                        | er (Danatum + Birts)      | 0.5 +                                                                                                    |                           |                                                               |
| -                                                                                                    | Tree Barge Saler<br>via                                  | ar (bassus i kris)<br>bis | 103 ti                                                                                                    | -                         |                                                               |
|                                                                                                    | Tres large failer<br>ain                                 | ar Surator - Brit<br>Ma   | 03.1<br>ain                                                                                                    | uiu.                      |                                                               |
| Overview<br>OVerview                                                                                                    | Time Range Salect                                        | ar thasann a bro          | alan<br>alan                                                                                                    | nin.                      | _                                                             |
| Overview<br>OVerview<br>OURsels                                                                                                    | Time Barge Sales                                         | ar durator - b e t        | ana                                                                                                    | 10<br>100 • 1000 •        | 021                                                           |
| United States                                                                                                    | Timo Bargo Salan<br>Sila<br>R - #10012 - #10041          | ar bastor - i est         | ougliper Reality                                                                                                    | 100<br>1001 • 1001 • 1    | 007 1<br>907 (Marine<br>10 1<br>10 1                          |
| Overview<br>OUtwala<br>In Internet<br>In Internet<br>In Internet<br>In Internet                                                                                                    | The Arge Select                                          | n bastor ( ) e (          | ada<br>ada<br>oogfgot Herics                                                                                                    | 40.<br>1447 - 1447 - 14   | 00/1<br>900/1000<br>101/1000<br>101/1000                      |
| Overview<br>SUBarlo                                                                                                    | 7 mu Aarqu dalar<br>300a<br>41 - 10042 - 100441          |                           | ada<br>oogfgort Renics                                                                                                    | 40<br>100 - 100 - 100     |                                                               |
| Dvervlew<br>SUBasis                                                                                                    | Tree Aurope Select                                       |                           | ada<br>ada<br>ada<br>ada<br>ada<br>ada<br>ada<br>ada<br>ada<br>ada                                                                                                    |                           | OV 1<br>Noveland<br>Internetion<br>Internetion<br>Internetion |
| United States                                                                                                    | Tree Aurop dated                                         |                           | outon<br>outon<br>outon<br>outon<br>outon<br>outon<br>outon<br>outon<br>outon<br>outon<br>outon<br>outon<br>outon<br>outon                                                                                                    | 60x                       |                                                               |
| Diverview<br>SPUMarks                                                                                                    | Tres karge feler<br>of a<br>5 5042 • 5042<br>• 6<br>• 6  |                           | Contractions                                                                                                    | 000<br>1000 • 1000 • 1000 |                                                               |
| COVERVIEW<br>COUNTS<br>COUNTS<br>COUNTS<br>CONTENT<br>CONTENTENT<br>CONTENT<br>CONT | Time Auropa Select<br>Select<br>97 - 100421 - 100421<br> |                           | Alt a<br>adda<br>ong/ippet Wetrics<br>There fragment<br>of "Instrument<br>of "Instrument<br>of Instrument<br>of Instrument<br>of I |                           |                                                               |

# <page-header>

#### Matrix Multiplication

This sample was collected using an application derived from the Intel® Math Kernel Library Matrix Multiplication C Sample. The sample is not heavily CPU-bound and demonstrates efficient memory usage and throughput. However, the application is only running on a few cores and could benefit from parallelization. The sample was collected on an Ubuntu\* Linux system with 64GB of DRAM and 36 cores.

#### File Copy

This sample was collected while continuously copying 30+ randomly sized files for five minutes on socket 1 followed by five minutes on socket 0. It shows a marked increase in efficiency when using socket 0 and demonstrates that applications that use a lot of file operations can benefit from using the socket closest to storage. The sample was collected on an Ubuntu\* Linux system with two sockets and one NVMe\* disk.

# <section-header><section-header><section-header><section-header><section-header><text><text><text><text><section-header><section-header><section-header><section-header><section-header>

#### Memory Sample

This sample monitors a memory traversal program that walks a 32GB allocation in varying steps. The same program is run five times using different core combinations and has a 10 second delay between each run. The sample was collected on an Ubuntu\* Linux system with 64GB of DRAM and 200GB swap space.

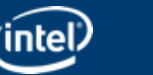